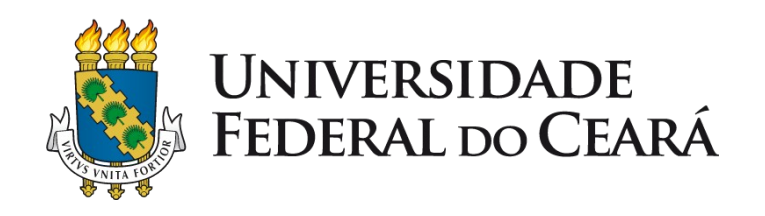

# Tutorial - Banco de horas de Discente e Creditação de Atividades Complementares e Extensão no SIGAA

2022

SUPERINTENDÊNCIA DE TECNOLOGIA DA INFORMAÇÃO - UFC PRÓ-REITORIA DE EXTENSÃO - UFC PRÓ-REITORIA DE GRADUAÇÃO - UFC

## Contexto

- Operacionalização da Curricularização SIGAA
- Não duplicar creditação de extensão e atividade complementar
- Validação PROGRAD e CPACs
- Demanda das coordenações
- Efetivação do papel dos supervisores de extensão

## Apresentação

Este tutorial é dedicado aos membros discentes, docentes e técnico-administrativos da Universidade Federal do Ceará (UFC).

Possui como finalidade principal apresentar e instruir sobre os procedimentos de "creditação de horas de *Atividades Complementares* e de *Extensão* (modalidade I da curricularização da extensão)", por meio do uso de novas funcionalidades que foram implementadas no *SIGAA - Sistema Integrado de Gestão de Atividades Acadêmicas*.

No passo a passo demonstrado, a seguir, será percebida a facilidade de todo o processo, feito de modo autônomo pelo discente, seguro aos Cursos de graduação, célere e dinâmico.

Aproveitem todos!

Etapas do procedimento no SIGAA: passo a passo, da composição do "banco de horas do discente" à "creditação das horas de Atividades Complementares e de Extensão"

## Etapas do procedimento no SIGAA

- 1. Discente compõe seu banco de horas;
- 2. Discente aguarda e acompanha a situação de deferimento das horas lançadas no banco;
- 3. Docente responsável (Coordenador do Curso/ Supervisor/ CPAc) analisa bancos de horas discentes;
- 4. Docente analisa e conclui (defere/ indefere) horas solicitadas no banco;
- 5. Discente acompanha deferimento das horas, etapa resultante da análise de seu Curso de Graduação;
- Discente realiza a Integralização (lançamento no seu histórico escolar) das horas exigidas e deferidas pelo Curso - procedimento feito *uma única vez*.

Para compor o banco de horas na **Modalidade I - Participação em Ações de Extensão**, a participação discente deve ser registrada na equipe das ações.

|                                  | MEMBROS DA EQUI          | PE DE TRABALHO DA A          | AÇÃO DE EXT              | ENSÃO       |               |   |   |   |
|----------------------------------|--------------------------|------------------------------|--------------------------|-------------|---------------|---|---|---|
| Para 'Adicionar Membro' a equipe | de trabalho, selecione a | categoria do novo men        | nbro.                    |             |               |   |   |   |
| Categoria do Membro: * SELECIO   | NE A CATEGORIA 🗸         |                              |                          |             |               |   |   |   |
|                                  | 🞯: Remover Membro        | 🥪 🤯: Alterar Membro          | 😑: Finalizar             | Membro      |               |   |   |   |
| Nome                             | Categoria /<br>Função    | Intituição /<br>Departamento | Período                  | Finalização | CH<br>Semanal |   |   |   |
| ALFREDO<br>CPF:                  | DISCENTE<br>BOLSISTA     | UFC<br>IUVI                  | 01/04/2021<br>31/12/2021 |             | 12 h          | 0 | - | 0 |
| ALINE<br>CPF:                    | SERVIDOR<br>COLABORADOR  | UFC<br>DACP                  | 01/02/2021<br>31/12/2021 |             | 4 h           | 0 | - | 0 |
| ALLAN<br>CPF:                    | DISCENTE<br>BOLSISTA     | UFC<br>CH                    | 01/02/2021<br>31/10/2021 |             | 12 h          | 0 | - | 0 |
| CAMILA<br>CPF:                   | DISCENTE<br>BOLSISTA     | UFC<br>CH                    | 01/04/2021<br>31/12/2021 |             | 12 h          | 0 | - | 0 |
| DANIELA<br>CPF:                  | DOCENTE<br>COORDENADOR   | UFC<br>CECP                  | 01/02/2021<br>31/12/2021 |             | 4 h           | 0 | - | 0 |
| KARLA                            | DISCENTE<br>VOLUNTARIO   | UFC<br>CH                    | 01/02/2021<br>31/03/2021 |             | 4 h           | 0 | 9 | 0 |

O lançamento da frequência e o gerenciamento de membros da equipe é feito pelo(a) coordenador(a) da ação de extensão, nos botões **Lançar Frequência** e **Gerenciar Membros** respectivamente.

| i Con       | tinuar Cadastro ou Enviar                                                      | 😺: Alterar ou Enviar                               | ·                                           | ar Fotos | <u>اه</u> : A | nexar Arquivos | 🔍: Visualizar   | 🈂: Versão para |
|-------------|--------------------------------------------------------------------------------|----------------------------------------------------|---------------------------------------------|----------|---------------|----------------|-----------------|----------------|
|             | 📑: Visualizar Pareceres                                                        | 😹 : Lançar Frequência                              | 🍰: Gerenciar Membros                        | 🧟: Gera  | ar Decla      | arações de Mem | bros 🛛 🟮: Solic | itar Bolsas    |
|             |                                                                                | LISTA DA                                           | S AÇÕES DE EXTENSÃO                         | QUE COOR | DENO          |                |                 |                |
| Código      | Título                                                                         |                                                    |                                             | т        | ipo           | Situação       |                 |                |
| 2022.PJ.070 | Apoio às atividades de v<br>extensão<br>1 DIVISÃO DE AÇÕES DO CA<br>(PROPOSTA) | validação de ações e acor<br>AMPUS DO PORANGABUSSU | npanhamento de bolsas (<br>(11.00.01.10.12) | e<br>F   | ROJETO        | EM<br>EXECUÇÃO |                 | I 🏳 🗟 🕸 🕹 🕴    |
|             |                                                                                |                                                    |                                             |          |               |                |                 |                |

A PREX disponibiliza, nos links abaixo, **tutoriais e manuais** para o uso das funcionalidades:

- Lançamento de frequência > <u>www.prex.ufc.br/tutorial-frequencia</u>
- Gerenciamento de membros > <u>www.prex.ufc.br/gerenciaequipe</u>

- Para compor o banco de horas, a participação do(a) discente na ação já deve ter sido encerrada pelo(a) coordenador(a) extensionista;
- A carga horária a ser aproveitada é somente aquela lançada na frequência da ação de extensão pelo(a) coordenador(a) extensionista;
- Recomendamos que o lançamento da frequência seja mensal;
- Todas as ações devem lançar frequência, com ou sem bolsista;
- No caso de bolsistas, o lançamento de frequência é, exclusivamente, entre os dias 15 a 22 de cada mês. Não é permitido lançamento retroativo.
- O gerenciamento de membros e lançamento de frequência de voluntários tem o prazo máximo de 60 dias para registro. Veja os exemplos:

**Exemplo 1:** em casos alterações na equipe (registro de início ou fim de participação e alteração de carga horária)

Coordenador deseja realizar alteração ocorrida na ação no mês de janeiro. O registro no sistema deve ser feito até março. Após esse período, só será possível registrar a alteração a partir de fevereiro.

Exemplo 2: lançamento de frequência de voluntários.

A frequência do mês de abril, por exemplo, poderá ser lançada de abril a junho. Em julho, o(a) coordenador só conseguirá lançar frequência de maio a julho. Caso não haja lançamento no período adequado a frequência será zero.

Após acessar o sistema SIGAA com dados de usuário e senha, clique em:

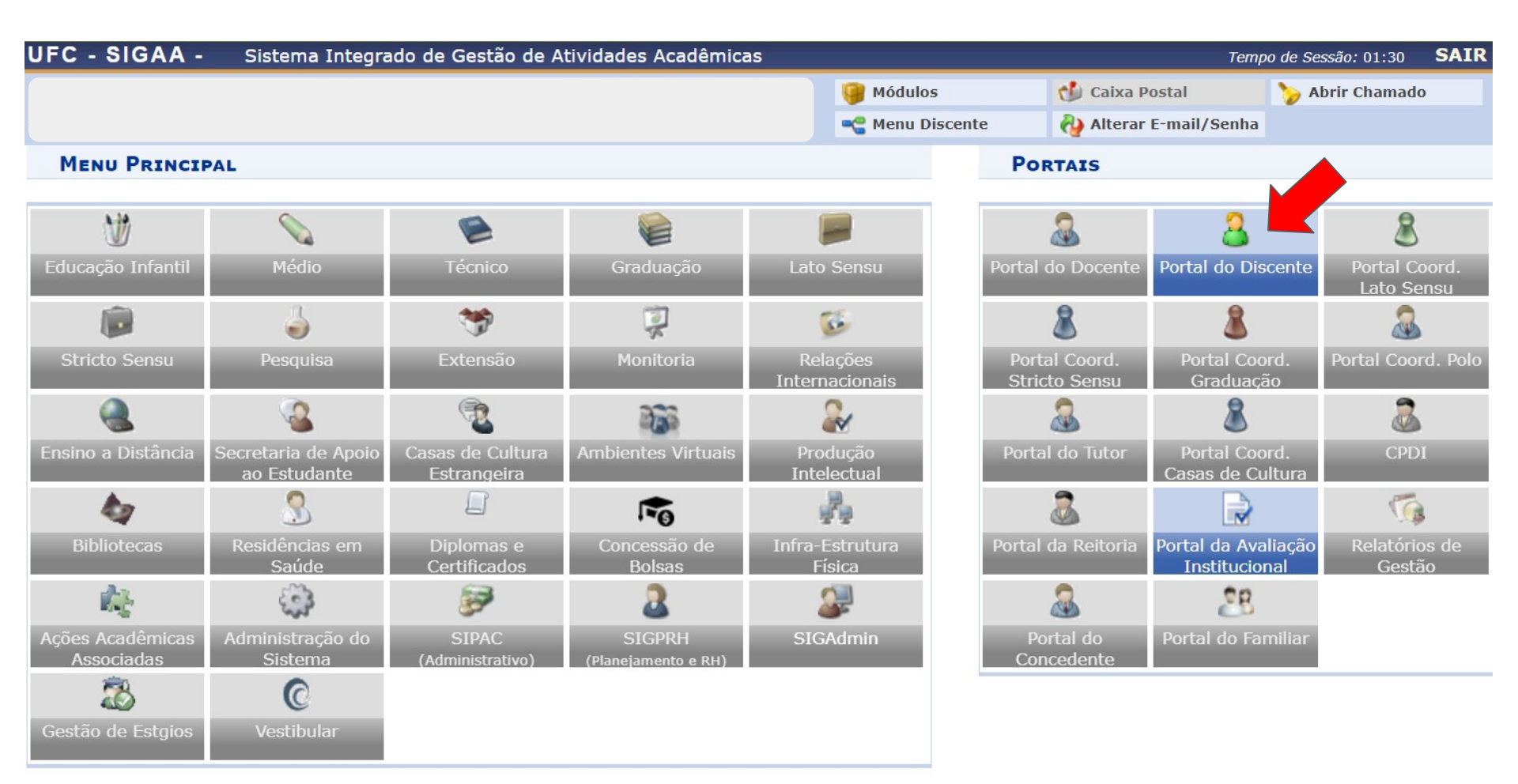

Clique em <u>Ensino</u> > <u>Atividades Complementares e Extensão</u> > <u>Solicitação de</u> <u>Creditação de Horas</u>, como demonstrado na tela abaixo:

| UFC - SIGAA - Sistema Integrado         | de Gestão de Atividades . | Acadêmicas                 |                        |                        | SAIR            |
|-----------------------------------------|---------------------------|----------------------------|------------------------|------------------------|-----------------|
|                                         |                           |                            | 📔 Módulos              | ᢔ Caixa Postal         | 🍗 Abrir Chamado |
|                                         |                           |                            | 😋 Menu Discente        | 裑 Alterar E-mail/Senha |                 |
| 😂 Ensino 🚿 Extensão 🔓 Auxílios e Bolsas | 🐞 獅 Ambientes Virtuais 🥈  | 🖁 Estágios <u> </u> Agenda | mentos 🛭 🍒 Internacior | nal 🍓 Outros           |                 |
| Avaliação Institucional                 | •                         |                            |                        | Atualizar Foto         | e Perfil 📄      |
| Documentos e Declarações                | •                         |                            |                        | Meus Dados P           | essoais         |
| Consultas do Discente                   | ►                         |                            |                        |                        |                 |
| Atividades Complementares e Extensão    | Solicitação de Credita    | ação de Horas (NOVO)       | K II // Iodds          |                        |                 |
| Matrícula On-Line                       | •                         |                            |                        |                        |                 |
| Supressão de Matrícula                  | , Cóc                     | digo Local                 | Horário                |                        |                 |
|                                         | -                         |                            |                        | Calendário             | Universitário   |
| Consultas                               | •                         |                            |                        | Dados Ins              | stitucionais    |
| 🝓 Matrícula Institucional               | •                         |                            |                        | Matrícula:             |                 |

A tela inicial do banco de horas do discente no SIGAA é dividida em **4 (quatro) seções principais**:

- Atividades de Extensão do Discente na UFC apresenta a listagem das ações do discente vinculadas à PREX - Pró-Reitoria de Extensão, a serem creditadas como "Atividade Complementar" ou "Extensão" (modalidade I da curricularização da extensão).
- Outras Atividades permite creditar, como "Atividade Complementar" ou "Extensão", ações realizadas em outras instituições, ou realizadas na própria UFC e que não estejam listadas acima.
- Solicitações de Creditação Submetidas seção que contém as horas cadastradas/ creditadas pelo discente, por ação.
- Acompanhamento de horas deferidas e integralizadas permite acompanhar o status do banco de horas e realizar a Integralização.

### <u>Cadastrando</u> (+) horas provenientes de uma <u>ação do discente vinculada à PREX</u>:

#### Portal do Discente > Cadastrar Solicitação de Creditação

• Esta é uma funcionalidade do sistema que permite a solicitação de *Creditação de Horas* de *Atividades Complementares e de Extensão*. A Carga Horária total da Participação é calculada de acordo com sua frequência na ação de extensão. Procure o coordenador de sua ação para manter o lançamento de frequência em dia.

|                                                                    |                                                                                                    |                                                    | DADOS DO DISCENTE                                                                      |   |
|--------------------------------------------------------------------|----------------------------------------------------------------------------------------------------|----------------------------------------------------|----------------------------------------------------------------------------------------|---|
| Discente:                                                          |                                                                                                    |                                                    |                                                                                        |   |
| Matricula:                                                         | Inc                                                                                                    | gresso:                                            |                                                                                        |   |
|                                                                    |                                                                                                    | ATIVIDADE                                          | s de Extensão do Discente na UFC                                                       |   |
|                                                                    |                                                                                                    | 💽: Cadastrar So                                    | olicitação de Creditação de Ações de Extensão                                          |   |
| Atividades                                                         | UFC localizadas para o(a)                                                                                                   | Discente: (3)                                      |                                                                                        | ┣ |
| 2021 - Rev<br>Coordenad<br>Participaçã<br>Carga Hora               | vista Extensão em Ação<br>lor da Atividade:<br>ão: 01/04/2021 - 31/12/202<br>ária total da Participação:                    | 1 (12 horas)<br>0                                  |                                                                                        | 0 |
| 2023 - Ana<br>biscoitos)<br>Coordenad<br>Participaçã<br>Carga Hora | álises de controle de quali<br>e outras.<br>lor da Atividade:<br>ăo: 01/08/2021 - 01/08/2023<br>ária total da Participação: | idade de farinhas e massas<br>23 (4 horas)<br>5 51 | alimentícias para indústrias da cadeia do trigo (moinhos, massas, panificação, bolos e | 0 |
| 2021 - V C<br>Coordenad<br>Participaçã<br>Carga Hora               | OLOQUIO DO GEPPELE<br>lor da Atividade:<br>ăo: 10/12/2021 - 10/12/202<br>ária total da Participação:                        | 21 (10 horas)<br>2                                 |                                                                                        | ٢ |
|                                                                    |                                                                                                    |                                                    |                                                                                        |   |

**OUTRAS ATIVIDADES** 

<u>Cadastrando</u> (+) horas provenientes de uma <u>ação do discente vinculada à PREX</u>:

Portal do Discente > Solicitação de Creditação de Horas > Cadastrar

Senhor(a) Usuário(a),

Esta é uma funcionalidade do sistema que permite a solicitação de creditação de horas de Ações de Extensão. Ao deferir a solicitação, <u>observar os limites de carga horária previstos na resolução Nº 07/CEPE, de 17 de junho de 2005.</u>

|                                        | Solicitação de Creditação I            | de Horas                                                     |
|----------------------------------------|----------------------------------------|--------------------------------------------------------------|
| Discente:                              |                                        |                                                              |
| Matricula:                             |                                        |                                                              |
| Tipo de Atividade: PRESTAÇÃ            | ÃO DE SERVIÇOS                         |                                                              |
| Título da Atividade:                   |                                        |                                                              |
| Coordenador:                           |                                        |                                                              |
| Área Temática: Tecnologia              | a e Produção                           |                                                              |
| Área Temática Secundária: Tecnologia   | a e Produção                           |                                                              |
| Horas de Participação:(51)             | Pode-se utilizar parte das horas       |                                                              |
| Horas com Creditação já<br>Solicitada: | da ação ou a quantidade total          | Digitar quantidade de horas desejada,                        |
| DISTRIBUIÇÃO DE HO                     |                                        | 🥖 com base no valor de "Horas de                             |
|                                        | Quantidade de Horas a Utilizar: * 40 4 | Participação"                                                |
|                                        | Tipo de Utilização das Horas: * SELEC  | CIONE 🗸                                                      |
|                                        | < Voltar Confirmar Canc                | Escolher uma das opcões:                                     |
|                                        |                                        | <ul> <li>Atividade Complementar</li> <li>Extensão</li> </ul> |

#### <u>Cadastrando</u> horas provenientes de <u>Outras Atividades</u>:

#### Portal do Discente > Cadastrar Solicitação de Creditação

• Esta é uma funcionalidade do sistema que permite a solicitação de *Creditação de Horas* de *Atividades Complementares e de Extensão*. A Carga Horária total da Participação é calculada de acordo com sua frequência na ação de extensão. Procure o coordenador de sua ação para manter o lançamento de frequência em dia.

|                                                                                                    |                                                                     | DADOS DO DISCENTE                                                                                                    |
|----------------------------------------------------------------------------------------------------|---------------------------------------------------------------------|----------------------------------------------------------------------------------------------------|
| Discente:                                                                                                    |                                                                     |                                                                                                    |
| Matricula:                                                                                                    | Ingresso:                                                           |                                                                                                    |
|                                                                                                    | Atividade                                                           | es de Extensão do Discente na UFC                                                                                                    |
|                                                                                                    | 👩: Cadastrar S                                                      | Solicitação de Creditação de Ações de Extensão                                                                                                    |
| Atividades UFC localizadas par                                                                                                    | a o(a) Discente: (3)                                                |                                                                                                    |
| 2021 - Revista Extensão em A<br>Coordenador da Atividade:<br>Participação: 01/04/2021 - 31/<br>Carga Horária total da Partici                          | <b>Ação</b><br>12/2021 (12 horas)<br><b>pação:</b> 0                | 0                                                                                                    |
| 2023 - Análises de controle d<br>biscoitos) e outras.<br>Coordenador da Atividade:<br>Participação: 01/08/2021 - 01/<br>Carga Horária total da Partici | e qualidade de farinhas e massas<br>(08/2023 (4 horas)<br>pação: 51 | s alimentícias para indústrias da cadeia do trigo (moinhos, massas, panificação, bolos e                                                                                            |
| 2021 - V COLOQUIO DO GEPP<br>Coordenador da Atividade:<br>Participação: 10/12/2021 - 10/<br>Carga Horária total da Partici                             | ELE<br>(12/2021 (10 horas)<br>pação: 2                              |                                                                                                    |
|                                                                                                    |                                                                     | Outras Atividades                                                                                                    |
| Esta funcionalidade deve s                                                                                                    | er utilizada somente para cadastr<br>UFC<br>CADASTRAR SC            | rar atividades realizadas em <u>OUTRAS INSTITUIÇÕES</u> , ou atividades realizadas na própria<br>2 que não estejam listadas acima.<br>OLICITAÇÃO DE CREDITAÇÃO DE OUTRAS ATIVIDADES |

Solicitações de Creditação Submetidas

Orientação importante para o cadastro de "Atividade

Complementar"

<u>Cadastrando</u> horas provenientes de <u>Outras Atividades</u> - preencha a tela:

Portal do Discente > Solicitação de Creditação de Horas > Cadastrar

Senhor(a) Usuário(a),

Esta é uma funcionalidade do sistema que permite a solicitação de creditação de horas de Ações de Extensão.

Ao deferir a solicitação, observar os limites de carga horária previstos na resolução Nº 07/CEPE, de 17 de junho de 2005.

| ~ ~ ~       |          | ~        |        |
|-------------|----------|----------|--------|
| SOLICITACAO | DE CDENT | TACAO DE | HODAG  |
| SULICITAÇÃO | DE OKEDI | TAGAU DE | IIUKAS |
|             |          |          |        |

| Discente:                        |                                                 |                                                           |
|----------------------------------|-------------------------------------------------|-----------------------------------------------------------|
| Matricula:                       |                                                 |                                                           |
| Tipo Atividade: *                | ATIVIDADE ARTISTICO-CULTURAL OU ESPORTIVA       | Tipo de participação: *<br>PÚBLICO ATENDIDO/ ESPECTADOR 🗸 |
| Titulo da Atividade: *           | Esportes                                        |                                                           |
| Nome da Intituição: *            | UFC                                             | Pais Instituição: * Brasil                                |
| Cnpj Instituição:                | 07.272.636/0001-31                              |                                                           |
| Data Inicio: *                   | 10/01/2022 Data Fim: * 26/02/2022               | Carga Horaria Total: * 120 horas                          |
| Declaração de<br>Participação: * | Donwload Arquivo 🞯                              |                                                           |
| Distribuição de H                | ORAS                                            |                                                           |
|                                  | Quantidade de Horas a Utilizar: * 96            |                                                           |
|                                  | Tipo de Utilização das Horas: * (ATIVIDADE COMP | LEMENTAR V                                                |
|                                  | << Voltar Confirmar Cancelar                    |                                                           |
|                                  |                                                 |                                                           |

## Discente acompanhando situação das horas lançadas no banco

Acesse o <u>SIGAA</u> > <u>Ensino</u> > <u>Atividades Complementares e Extensão</u> > <u>Solicitação</u> <u>de Creditação de Horas</u>:

| UFC - SIGAA - Sistema Integrado d       | le Gestão de Atividade                  | s Acadêmicas               |                       |                   | SAIR                 |
|-----------------------------------------|-----------------------------------------|----------------------------|-----------------------|-------------------|----------------------|
|                                         |                                         |                            | 🗿 Módulos             | 付 Caixa Postal    | 🍗 Abrir Chamado      |
|                                         |                                         |                            | 省 Menu Discente       | 👌 Alterar E-mail/ | /Senha               |
| 😂 Ensino 🤝 Extensão 🙎 Auxílios e Bolsas | 🐞 Ambientes Virtuais                    | 🚴 Estágios <u> </u> Agenda | mentos 🛭 🕵 Internacio | nal 🍓 Outros      |                      |
| Avaliação Institucional                 | •                                       |                            |                       | Atualiza          | r Foto e Perfil 戻    |
| Documentos e Declarações                | •                                       |                            |                       | Meus D            | ados Pessoais        |
| Consultas do Discente                   | •                                       |                            |                       |                   |                      |
| Atividades Complementares e Extensão    | <ul> <li>Solicitação de Cred</li> </ul> | litação de Horas (NOVO)    | C II >> Todas         |                   |                      |
| Matrícula On-Line                       | -<br>•                                  |                            |                       |                   |                      |
| Supressão de Matrícula                  | , c                                     | ódigo Local                | Horário               |                   |                      |
|                                         | -                                       |                            |                       | Cale              | ndário Universitário |
| Consultas                               | •                                       |                            |                       | Dade              | os Institucionais    |
| 🝓 Matrícula Institucional               | •                                       |                            |                       | Matrícula:        |                      |

## Discente acompanhando situação das horas lançadas no banco

Acompanhe, na terceira seção da tela, as ações já cadastradas/ submetidas:

|                    | Solicitações de Creditação Submetidas                                                                                                    |                                                                          |                                      |   |
|--------------------|----------------------------------------------------------------------------------------------------|--------------------------------------------------------------------------|--------------------------------------|---|
| Nº Solicitação     | Solicitação                                                                                                    | Status                                                                   |                                      |   |
| 27<br>(04/02/2022) | Título: Análises de controle de qualidade de farinhas e massas alimentícias para indústrias da cadeia do trigo<br>(moinhos, massas, panificação, bolos e biscoitos) e outras.<br>Tipo de Atividade: PRESTAÇÃO DE SERVIÇO EM EXTENSÃO UNIVERSITÁRIA<br>Forma de Participação: MEMBRO DA EQUIPE DE TRABALHO<br>Tipo Aproveitamento: ATIVIDADE COMPLEMENTAR<br>Carga Horária da Solicitação: 40h Solicitadas | Pendente                                                                 | <b>&gt;</b>                          | 0 |
| 28<br>(04/02/2022) | Título: Análises de controle de qualidade de farinhas e massas alimentícias para indústrias da cadeia do trigo<br>(moinhos, massas, panificação, bolos e biscoitos) e outras.<br>Tipo de Atividade: PRESTAÇÃO DE SERVIÇO EM EXTENSÃO UNIVERSITÁRIA<br>Forma de Participação: MEMBRO DA EQUIPE DE TRABALHO<br>Tipo Aproveitamento: EXTENSÃO<br>Carga Horária da Solicitação: 11h Solicitadas               | Pendente                                                                 | <i></i>                              | 0 |
| 29<br>(04/02/2022) | Título: Esportes<br>Tipo de Atividade: ATIVIDADE ARTISTICO-CULTURAL OU ESPORTIVA<br>Forma de Participação: PÚBLICO ATENDIDO/ ESPECTADOR<br>Tipo Aproveitamento: ATIVIDADE COMPLEMENTAR<br>Carga Horária da Solicitação: 96h Solicitadas                                                                                                    | Pendente                                                                 | <i>.</i>                             | 0 |
|                    |                                                                                                    | Enquanto não oc<br>Análise pelo Cu<br>cadastro poder<br>(re)editado/ exc | orrer a<br>rso, o<br>á ser<br>luído. |   |

## Discente acompanhando situação das horas lançadas no banco

### Acompanhe, na última seção da tela, as situações dos bancos de horas de Atividade Complementar / Extensão do discente:

- Integralização é o processo de registro na carga horária total deferida no Histórico Escolar
- A Integralização das solicitações de aproveitamento poderá ser realizada uma única vez.
- Para que seja possível realizar a integralização, as Horas em Solicitações Deferidas das categorias de aproveitamento EXTENSÃO e ATIVIDADE COMPLEMENTAR devem ser maiores ou iguais às Horas Pendentes.

| Acompanhamento de horas d                                                          | EFERIDAS          | E INTEGRALIZ                           | ZADAS                                 |                         |                        |          |  |  |
|------------------------------------------------------------------------------------|-------------------|----------------------------------------|---------------------------------------|-------------------------|------------------------|----------|--|--|
| 🚳 : Integralizar Creditações                                                       |                   |                                        |                                       |                         |                        |          |  |  |
| Tipo de Carga Horária                                                              | Horas<br>Exigidas | Horas em<br>Solicitações<br>Submetidas | Horas em<br>Solicitações<br>Deferidas | Horas<br>Integralizadas | Horas<br>Pendentes     |          |  |  |
| EXTENSÃO                                                                           | 324               | 11                                     | 0                                     | 0                       | 324                    | ٢        |  |  |
| C.H. de Extensão em Disciplinas                                                    |                   |                                        |                                       | 0                       |                        |          |  |  |
| C.H. de Extensão em Atividades                                                     |                   | 11                                     | 0                                     | 0                       |                        |          |  |  |
| ATIVIDADE COMPLEMENTAR                                                             | 200               | 136                                    | 0                                     | 0                       | 200                    | Ø        |  |  |
| C.H. Complementar em Iniciação à Docência, à Pesquisa e/ou à Extensão (Máx: 96 hs) |                   | 40                                     | 0                                     | 0                       |                        |          |  |  |
| C.H. Complementar em Participação e/ou Organização de Eventos (Máx: 32 hs)         |                   | 0                                      | 0                                     | 0                       |                        |          |  |  |
| C.H. Complementar em Atividades Artístico-Culturais e Esportivas (Máx: 80 hs)      |                   | 96 🕕                                   | 0                                     | 0                       |                        |          |  |  |
| C.H. Complementar em Experiências Ligadas à Formação Profissional (Máx: 64 hs)     |                   | 0                                      | 0                                     | 0                       |                        |          |  |  |
| C.H. Complementar em Produção Técnica e/ou Científica (Máx: 96 hs)                 |                   | 0                                      |                                       | 0                       |                        |          |  |  |
| C.H. Complementar em Vivências de Gestão (Máx: 48 hs)                              |                   | 0                                      |                                       | 0                       |                        |          |  |  |
| C.H. Complementar em Outras Atividades (Máx: 48 hs)                                |                   | 0                                      | Situação                              |                         | orá ro-odit            | ar       |  |  |
| VERIFICAR NOVAS INT                                                                | TEGRALIZAÇŐ       |                                        | astro, na se                          | ção acima;<br>anális    | ou aguard<br>e do Curs | ar<br>o. |  |  |

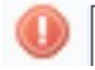

Passível de indeferimento. Valor acima do Limite Máximo estabelecido na Res. 07/CEPE/2005.

## <u>Docente responsável</u> - Coordenador do Curso/ Supervisor/ CPAc - analisando bancos de horas discentes

#### Após acessar o sistema SIGAA com dados de usuário e senha, clique em:

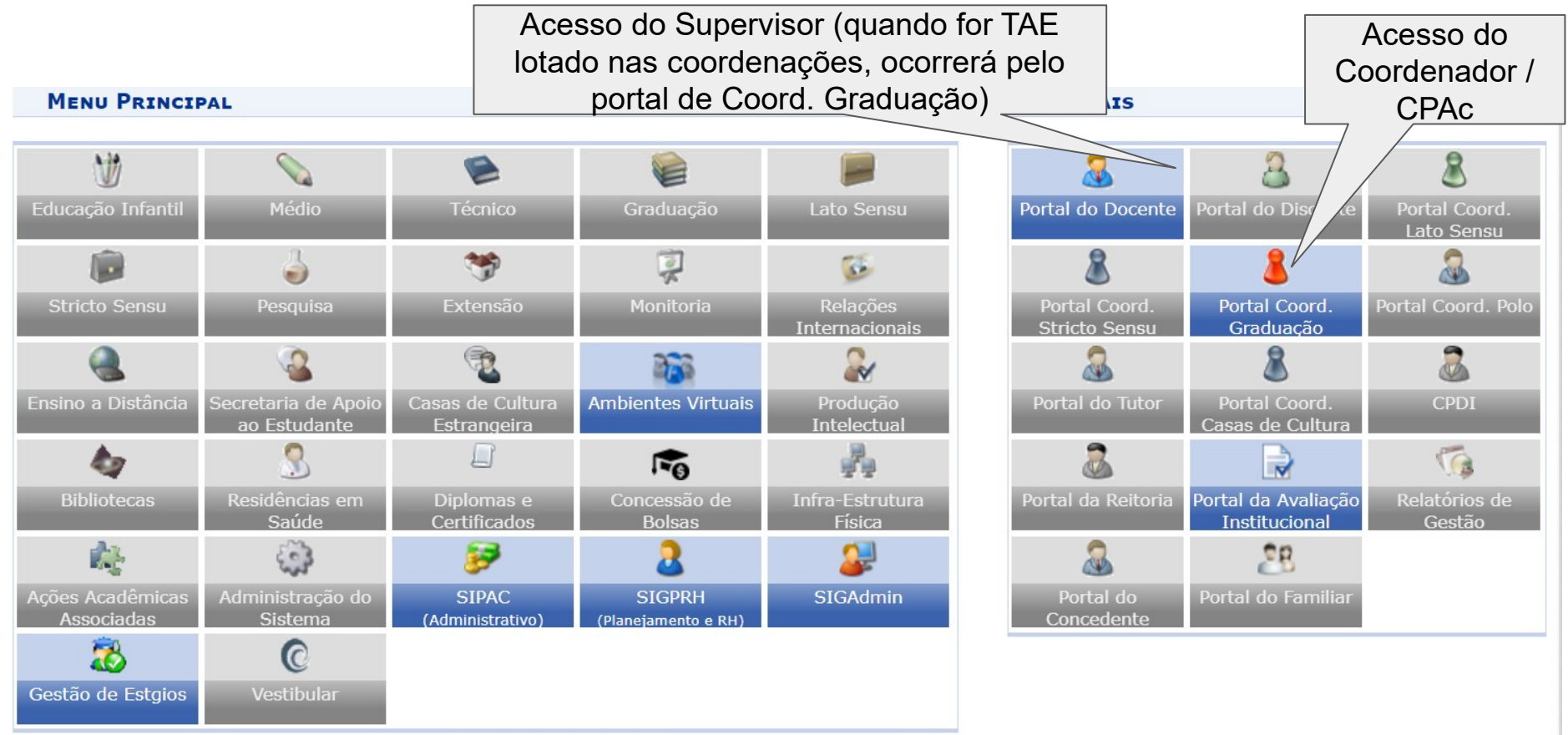

Não Definido

## <u>Docente responsável</u> - Coordenador do Curso/ Supervisor/ CPAc - analisando bancos de horas discentes

Clique em <u>Atividades</u> > <u>Curricularização de Atividades Complementares/ Extensão</u>, > <u>Solicitação de Creditação de Horas</u> > <u>Analisar</u>, como demonstrado na tela abaixo:

| UFC - SIGAA - Sistema Integrado de Gestão de Atividades Acadêm                                                                                                    | nicas                       |                                                           |                                          | Tempo de Sessão: 01:30             | SAIR                       |
|----------------------------------------------------------------------------------------------------|-----------------------------|-----------------------------------------------------------|------------------------------------------|------------------------------------|----------------------------|
|                                                                                                    |                             | 🎯 Módulos                                                 | 付 Caixa Postal                           | 🍗 Abrir Chamado                    |                            |
|                                                                                                    |                             | 😋 Menu Docente                                            | 👌 Alterar E-mail/S                       | Senha                              |                            |
| 🛛 🙀 Matrículas 🚓 Atividades 🐉 Aluno 🔚 Turmas 🗋 Relatórios 🔍 Consulta                                                                                                    | as 😺 Intern                 | acional 📃 Página WEB                                      | Outros                                   |                                    |                            |
| Conteúdo r       Orientações de Atividades         Conteúdo prote ambiente de tre treinamento Co       Matricular         Confirmação de Matrículas em Atividades         Consolidar | treinamento<br>otegido para | Conteúdo protegido para<br>ambiente de<br><< II >>> Todas | F<br>Coorde                              | Portal da<br>nação de Curso        | ×                          |
| DISCENTES C<br>Matrícula                                                                                                    |                             |                                                           | <b>CALENDÁRIO</b><br>Solicitação de turr | nas (Próxim                        |                            |
| Curricularização de Atividades Complementares/Extensão                                                                                                    | Solicitaç                   | ão de Creditação de Hora                                  | s 🕨                                      | Analisar                           |                            |
|                                                                                                    | Relatório                   | o de Creditações de Horas                                 |                                          | Estornar<br>Cadastrar Creditação/I | Integralização de Discente |
|                                                                                                    | Designa                     | r Supervisor de Extensão                                  | •                                        |                                    |                            |
| ver todas solicitações de matrícula (20)                                                                                                    | Designa                     | r Supervisor de Atividade                                 | Complementar 🕨                           |                                    |                            |

## Docente responsável - Coordenador do Curso/ Supervisor/ CPAc - analisando bancos de horas discentes

A <u>análise</u> do membro do Curso poderá ser por consulta a um discente, ou por cadastros submetidos, que se apresentam listados na tela:

| PORTAL DO                | Coordenador > Solicitação de Creditação de Horas                                                                                                    |                                    |
|--------------------------|----------------------------------------------------------------------------------------------------|------------------------------------|
| Senhor(a) Us<br>Esta é i | uário(a),<br>uma funcionalidade do sistema que permite a análise da solicitação de creditação de horas de Atividades Co                                                                                                    | omplementares e Ações de Extensão. |
|                          | Busca de Solicitações de Creditação                                                                                                    |                                    |
|                          | Discente                                                                                                    |                                    |
|                          | Status Solicitação: Pendente                                                                                                    |                                    |
|                          | ] Tipo Creditação: Selecione 🔨                                                                                                    |                                    |
|                          | Buscar Cancelar                                                                                                    |                                    |
|                          | 🌍: Analisar Solicitação 🛛 🎯: Solicitação Não Elegível para Anális                                                                                                    | e                                  |
|                          | Solicitações de aproveitamento submetidas                                                                                                    |                                    |
| Nº Solicitação           | Solicitacao                                                                                                    | Status                             |
| 14<br>(03/02/2022)       | Discente:<br>Título: LIGA CARDIOVASCULAR DA FISIOTERAPIA<br>Tipo de Atividade: PROJETO DE EXTENSÃO UNIVERSITÁRIA<br>Forma de Participação: MEMBRO DA EQUIPE DE TRABALHO<br>Tipo de Aproveitamento: EXTENSÃO<br>Carga Horária da Solicitação: 408h Solicitadas | Pendente                           |
| 20<br>(03/02/2022)       | Discente:<br>Título: Ação ficticia<br>Tipo de Atividade: PRESTAÇÃO DE SERVIÇO EM EXTENSÃO UNIVERSITÁRIA<br>Forma de Participação: MEMBRO DA EQUIPE DE TRABALHO<br>Tipo de Aproveitamento: EXTENSÃO<br>Carga Horária da Solicitação: 100h Solicitadas          | Pendente                           |
| 22<br>(03/02/2022)       | Discente:<br>Título: V COLOQUIO DO GEPPELE<br>Tipo de Atividade: EVENTO DE EXTENSÃO UNIVERSITÁRIA<br>Forma de Participação: MEMBRO DA EQUIPE DE TRABALHO<br>Tipo de Aproveitamento: EXTENSÃO                                                                  | Pendente                           |

## Docente responsável - Coordenador do Curso/ Supervisor/ CPAc - analisando bancos de horas discentes

Docente do Curso na tela de Análise: selecionar opções e concluir.

Portal do Coordenador > Solicitação de Creditação de Horas > Analisar

Senhor(a) Usuário(a),

Esta é uma funcionalidade do sistema que permite a solicitação de creditação de horas de Ações de Extensão.

Ao deferir a solicitação, observar os limites de carga horária previstos na resolução Nº 07/CEPE, de 17 de junho de 2005.

Orientação importante sobre o cadastro de "Atividade Complementar"

|                                 | Análise d                       | E CREDITAÇÃO DE    | Horas           |                                                |
|---------------------------------|---------------------------------|--------------------|-----------------|------------------------------------------------|
|                                 | Discente:                       |                    |                 |                                                |
|                                 | Tipo de Atividade:              | PROJETO            |                 |                                                |
|                                 | Título da Atividade:            | LIGA CARDIOVASCUL  | AR DA FISIOTERA | PIA 🔍                                          |
|                                 | Coordenador:                    |                    |                 |                                                |
|                                 | Área Temática:                  | Saúde              |                 |                                                |
|                                 | Área Temática Secundária:       | Educação           |                 |                                                |
|                                 | Horas de Participação:          | 408                |                 | •                                              |
| Hora                            | s com Creditação já Solicitada: | 408                |                 |                                                |
| DISTRIBUIÇÃO DE HORAS           |                                 |                    |                 |                                                |
| Horas Solicitadas Pelo Discente | Tipo de Aproveitamento          | Horas a serem cree | ditadas ?       | Componente Curricular a ser Creditado          |
| 408                             | EXTENSÃO                        | 408                |                 | Selecione o Componente Curricular $\checkmark$ |
| Análise                         |                                 |                    |                 |                                                |
|                                 | Parecer: selecione              | ✓                  |                 |                                                |
|                                 | << Voltar                       | Concluir Análise C | ancelar         |                                                |

## Docente responsável - Coordenador do Curso/ Supervisor/ CPAc - analisando "Outras Atividades" do banco de horas do discente

Senhor(a) Usuário(a),

Esta é uma funcionalidade do sistema que permite a solicitação de creditação de horas de Ações de Extensão.

Ao deferir a solicitação, observar os limites de carga horária previstos na resolução Nº 07/CEPE, de 17 de junho de 2005.

|                                  | Análi                                     | ISE DE CREDITAÇÃO DE HORAS       |                                                           |
|----------------------------------|-------------------------------------------|----------------------------------|-----------------------------------------------------------|
| Discente:                        |                                           |                                  |                                                           |
| Matricula:                       |                                           |                                  |                                                           |
| Tipo Atividade: *                | ATIVIDADE ARTISTICO-CULTURAL OU E         | SPORTIVA V                       | Tipo de participação: *<br>PÚBLICO ATENDIDO/ ESPECTADOR ↓ |
| Titulo da Atividade: *           | Esportes                                  |                                  |                                                           |
| Nome da Intituição: *            | UFC                                       |                                  | Pais Instituição: * Brasil ~                              |
| Cnpj Instituição:                | 07.272.636/0001-31                        |                                  |                                                           |
| Data Inicio: *                   | 10/01/2022 Data Fim: * 26                 | /02/2022                         | Carga Horaria lotai: 120 noras                            |
| Declaração de<br>Participação: * | Donwload Arquivo                          |                                  |                                                           |
| DISTRIBUIÇÃO DE H                | IORAS                                     |                                  |                                                           |
| Horas Solicitadas Pelo Di        | scente Tipo de Aproveitamento             | Horas a serem creditadas ?       | Componente Curricular a ser Creditado                     |
| 96                               | ATIVIDADE COMPLEMENTAR                    | 80                               | LESP0001 - ATIVIDADES COMPLEMENTARES V                    |
| ANÁLISE                          |                                           |                                  |                                                           |
|                                  | Parecer: Det                              | ferida V Justificar, p           | oor exemplo, quando a quantidade                          |
| JUSTIFICATICA                    |                                           | de horas de                      | feridas for diferente das solicitadas                     |
| Respeitando o limite estabe      | elecido para aproveitamento das horas, na | Res. 07/CEPE/2005.               |                                                           |
|                                  | << \                                      | /oltar Concluir Análise Cancelar |                                                           |

Orientação importante sobre o cadastro de "Atividade Complementar"

## Docente responsável - Coordenador do Curso/ Supervisor/ CPAc - analisando bancos de horas discentes

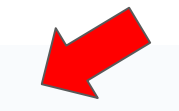

- Operação realizada com sucesso!
- A creditação foi aprovada, contudo para que as horas deferidas do discentes sejam inseridas no histório do discente será necessário efetuar a integralização destas horas por meio da funcionalidade: Sigaa > Portal do Coordenador > Curriculirazação > Solicitação de Creditação de Horas > Cadastrar Creditação/Integralização de Discente

(x) fechar mensagens

#### Portal do Coordenador > Solicitação de Creditação de Horas

Senhor(a) Usuário(a),

Esta é uma funcionalidade do sistema que permite a análise da solicitação de creditação de horas de Atividades Complementares e Ações de Extensão.

|          |                     | Busca de Solicitações de Creditação                                |        |
|----------|---------------------|--------------------------------------------------------------------|--------|
|          | Discente            |                                                                    |        |
|          | Status Solicitação: | Pendente 🗸                                                         |        |
|          | ] Tipo Creditação:  | Selecione V                                                        |        |
|          |                     | Buscar Cancelar                                                    |        |
|          |                     | 🌍: Analisar Solicitação 🛛 🎯: Solicitação Não Elegível para Análise |        |
|          |                     | Solicitações de aproveitamento submetidas                          |        |
| icitação | Solicitacao         |                                                                    | Status |

## <u>Discente</u> acompanhando deferimento das horas analisadas por seu Curso de Graduação

Acesse o <u>SIGAA</u> > <u>Ensino</u> > <u>Atividades Complementares e Extensão</u> > <u>Solicitação</u> <u>de Creditação de Horas</u>:

| UFC - SIGAA - Sistema Integrado d       | le Gestão de Atividade                  | s Acadêmicas               |                       |                   | SAIR                 |
|-----------------------------------------|-----------------------------------------|----------------------------|-----------------------|-------------------|----------------------|
|                                         |                                         |                            | 🗿 Módulos             | 付 Caixa Postal    | 🍗 Abrir Chamado      |
|                                         |                                         |                            | 省 Menu Discente       | 👌 Alterar E-mail/ | /Senha               |
| 😂 Ensino 🤝 Extensão 🙎 Auxílios e Bolsas | 🐞 Ambientes Virtuais                    | 🚴 Estágios <u> </u> Agenda | mentos 🛭 🕵 Internacio | nal 🍓 Outros      |                      |
| Avaliação Institucional                 | •                                       |                            |                       | Atualiza          | r Foto e Perfil 戻    |
| Documentos e Declarações                | •                                       |                            |                       | Meus D            | ados Pessoais        |
| Consultas do Discente                   | •                                       |                            |                       |                   |                      |
| Atividades Complementares e Extensão    | <ul> <li>Solicitação de Cred</li> </ul> | litação de Horas (NOVO)    | C II >> Todas         |                   |                      |
| Matrícula On-Line                       | -<br>•                                  |                            |                       |                   |                      |
| Supressão de Matrícula                  | , c                                     | ódigo Local                | Horário               |                   |                      |
|                                         | -                                       |                            |                       | Cale              | ndário Universitário |
| Consultas                               | •                                       |                            |                       | Dade              | os Institucionais    |
| 🝓 Matrícula Institucional               | •                                       |                            |                       | Matrícula:        |                      |

## Discente acompanhando deferimento das horas analisadas por seu Curso de Graduação

Na terceira seção da tela do banco de horas, há o status de cada ação cadastrada/ submetida, com o parecer de análise do membro do Curso:

|                    | SOLICITAÇÕES DE CREDIT                                                                                                    |                                                        |                |
|--------------------|----------------------------------------------------------------------------------------------------|--------------------------------------------------------|----------------|
| Nº Solicitação     | Solicitação                                                                                                    | Status                                                 |                |
| 28<br>(04/02/2022) | Título: Análises de controle de qualidade de farinhas e massas alimentíci<br>(moinhos, massas, panificação, bolos e biscoitos) e outras.<br>Tipo de Atividade: PRESTAÇÃO DE SERVIÇO EM EXTENSÃO UNIVERSIT<br>Forma de Participação: MEMBRO DA EQUIPE DE TRABALHO<br>Tipo Aproveitamento: EXTENSÃO<br>Carga Horária da Solicitação: 11h Solicitadas/11h Aprovadas               | as para indústrias da cadeia do trigo<br>ÁRIA Deferida |                |
| 27<br>(04/02/2022) | Título: Análises de controle de qualidade de farinhas e massas alimentíci<br>(moinhos, massas, panificação, bolos e biscoitos) e outras.<br>Tipo de Atividade: PRESTAÇÃO DE SERVIÇO EM EXTENSÃO UNIVERSIT<br>Forma de Participação: MEMBRO DA EQUIPE DE TRABALHO<br>Tipo Aproveitamento: ATIVIDADE COMPLEMENTAR<br>Carga Horária da Solicitação: 40h Solicitadas/40h Aprovadas | as para indústrias da cadeia do trigo<br>ÁRIA Deferida |                |
| 29<br>(04/02/2022) | Título: Esportes<br>Tipo de Atividade: ATIVIDADE ARTISTICO-CULTURAL OU ESPORTIVA<br>Forma de Participação: PÚBLICO ATENDIDO/ ESPECTADOR<br>Tipo Aproveitamento: ATIVIDADE COMPLEMENTAR<br>Carga Horária da Solicitação: 96h Solicitadas/80h Aprovadas<br>Análise Coordenador: Respeitando o limite estabelecido para apro<br>07/CEPE/2005.                                     | Deferida<br><b>oveitamento das horas, na Res.</b>      |                |
| 30<br>(04/02/2022) | Título: Extensão<br>Tipo de Atividade: PROGRAMA DE EXTENSÃO UNIVERSITÁRIA<br>Forma de Participação: MEMBRO DA EQUIPE DE TRABALHO<br>Tipo Aproveitamento: EXTENSÃO<br>Carga Horária da Solicitação: 320h Solicitadas/320h Aprovadas                                                                                                    | Deferida                                               |                |
|                    |                                                                                                    | A coluna " <b>Status</b> " pode apresenta              | r os seguintes |

resultados: Deferida; Indeferida; Estornada.

## <u>Discente</u> acompanhando deferimento das horas analisadas por seu Curso de Graduação

Na última seção da tela do banco de horas, há o acompanhamento das: <u>Horas Exigidas</u> (no PPC - Projeto Pedagógico de Curso e no currículo de vínculo), <u>Horas Submetidas</u> (pelo Discente), <u>Horas Deferidas</u> (pelo Docente), <u>Horas Integralizadas</u> (no histórico escolar) e <u>Horas Pendentes</u> (para conclusão):

| Acompanhamento de horas deferidas e integralizadas                                 |                   |                                        |                                       |                         |                    |   |  |  |
|------------------------------------------------------------------------------------|-------------------|----------------------------------------|---------------------------------------|-------------------------|--------------------|---|--|--|
| 🕥 : Integraliza                                                                    | ar Creditaç       | ões                                    |                                       |                         |                    |   |  |  |
| Tipo de Carga Horária                                                              | Horas<br>Exigidas | Horas em<br>Solicitações<br>Submetidas | Horas em<br>Solicitações<br>Deferidas | Horas<br>Integralizadas | Horas<br>Pendentes |   |  |  |
| EXTENSÃO                                                                           | 324               | 331                                    | 331                                   | 0                       | 324                | Ó |  |  |
| C.H. de Extensão em Disciplinas                                                    |                   |                                        |                                       | 0                       |                    |   |  |  |
| C.H. de Extensão em Atividades                                                     |                   | 331                                    | 331                                   | 0                       |                    |   |  |  |
| ATIVIDADE COMPLEMENTAR                                                             | 200               | 136                                    | 120                                   | 0                       | 200                | Ø |  |  |
| C.H. Complementar em Iniciação à Docência, à Pesquisa e/ou à Extensão (Máx: 96 hs) |                   | 40                                     | 40                                    | 0                       |                    |   |  |  |
| C.H. Complementar em Participação e/ou Organização de Eventos (Máx: 32 hs)         |                   | 0                                      | 0                                     | 0                       |                    |   |  |  |
| C.H. Complementar em Atividades Artístico-Culturais e Esportivas (Máx: 80 hs)      |                   | 96 🕕                                   | 80                                    | 0                       |                    |   |  |  |
| C.H. Complementar em Experiências Ligadas à Formação Profissional (Máx: 64 hs)     |                   | 0                                      | 0                                     | 0                       |                    |   |  |  |
| C.H. Complementar em Produção Técnica e/ou Científica (Máx: 96 hs)                 |                   | 0                                      | 0                                     | 0                       |                    |   |  |  |
| C.H. Complementar em Vivências de Gestão (Máx: 48 hs)                              |                   | 0                                      | 0                                     | 0                       |                    |   |  |  |
| C.H. Complementar em Outras Atividades (Máx: 48 hs)                                |                   | 0                                      | 0                                     | 0                       |                    |   |  |  |

# Discente realizando a Integralização (lançamento no histórico) das horas exigidas e deferidas

Na última seção, alcançando o mínimo de horas exigidas, a partir das ações que foram cadastradas e <u>deferidas</u>, o Discente pode realizar a INTEGRALIZAÇÃO das horas de "Atividades Complementares" e de "Extensão" (modalidade I da curricularização da extensão), lançando-as em seu histórico escolar:

| ٠ | Integralização | é o | processo d | le regis | tro na carga | horária | total deferida | no <b>Histórico</b> | Escolar |
|---|----------------|-----|------------|----------|--------------|---------|----------------|---------------------|---------|
|   |                | -   |            |          |              |         |                | -                   |         |

• A Integralização das solicitações de aproveitamento poderá ser realizada uma única vez.

 Para que seja possível realizar a integralização, as Horas em Solicitações Deferidas das categorias de aproveitamento EXTENSÃO e ATIVIDADE COMPLEMENTAR devem ser maiores ou iguais às Horas Pendentes.

| EFERIDAS          | E INTEGRALIZA                                                                     | DAS                                                                                                 |                                                                                                    |                                                                                                    |                                                                                                    | _                                                                                                    |
|-------------------|-----------------------------------------------------------------------------------|----------------------------------------------------------------------------------------------------|----------------------------------------------------------------------------------------------------|----------------------------------------------------------------------------------------------------|----------------------------------------------------------------------------------------------------|----------------------------------------------------------------------------------------------------|
| ar Creditaç       | ões                                                                               |                                                                                                    |                                                                                                    |                                                                                                    |                                                                                                    |                                                                                                    |
| Horas<br>Exigidas | Horas em<br>Solicitações<br>Submetidas                                            | Horas em<br>Solicitações<br>Deferidas                                                               | Horas<br>Integralizadas                                                                                                    | Horas<br>Pendentes                                                                                                    |                                                                                                    |                                                                                                    |
| 324               | 331                                                                               | 331                                                                                                 | 0                                                                                                    | 324                                                                                                    | $\bigcirc$                                                                                                    |                                                                                                    |
|                   |                                                                                   |                                                                                                    | 0                                                                                                    |                                                                                                    | Г                                                                                                    |                                                                                                    |
|                   | 331                                                                               | 331                                                                                                 | 0                                                                                                    |                                                                                                    |                                                                                                    | Integralizar Creditações                                                                                                    |
| 200               | 136                                                                               | 120                                                                                                 | 0                                                                                                    | 200                                                                                                    | ٢                                                                                                    |                                                                                                    |
|                   | 40                                                                                | 40                                                                                                  | 0                                                                                                    |                                                                                                    |                                                                                                    |                                                                                                    |
|                   | 0                                                                                 | 0                                                                                                   | 0                                                                                                    |                                                                                                    |                                                                                                    |                                                                                                    |
|                   | 96 🕕                                                                              | 80                                                                                                  | 0                                                                                                    |                                                                                                    |                                                                                                    |                                                                                                    |
|                   | 0                                                                                 | 0                                                                                                   | 0                                                                                                    |                                                                                                    |                                                                                                    |                                                                                                    |
|                   | 0                                                                                 | 0                                                                                                   | 0                                                                                                    |                                                                                                    |                                                                                                    |                                                                                                    |
|                   | 0                                                                                 | 0                                                                                                   | 0                                                                                                    |                                                                                                    |                                                                                                    |                                                                                                    |
|                   | 0                                                                                 | 0                                                                                                   | 0                                                                                                    |                                                                                                    |                                                                                                    |                                                                                                    |
|                   | EFERIDAS<br>In Creditaço<br>Exigidas<br>324<br><br>200<br><br>200<br><br><br><br> | FERIDAS E INTEGRALIZAHoras em<br>Solicitações<br>submetidas3243313243313314096000000000000000000000 | FERIDAS E INTEGRALIZADASHoras em<br>Solicitações<br>SubmetidasHoras em<br>Solicitações<br>Deferidas3243313313313312001361200096 I800000000000000000000000 | FERIDAS E INTEGRALIZADASHoras em<br>Solicitações<br>SubmetidasHoras em<br>Solicitações<br>DeferidasHoras<br>Integralizadas32433133100331331033112004040000096800000000000000000000000000 | FERIDAS E INTEGRALIZADASINTEGRALIZADASHoras<br>Solicitações<br>SubmetidasHoras em<br>Solicitações<br>DeferidasHoras<br>IntegralizadasHoras<br>Pendentes32433103240331331020013612002000000096 <b>0</b> 800000000000000000000000000000000000000000000000000000000000000000000< | FERIDAS E INTEGRALIZADAS         Horas Exigidas       Horas em Solicitações Deferidas       Horas Integralizadas       Horas Pendentes         324       331       331       0       324       3           0            331       331       0          200       136       120       0       200       3          0       0 |

# Discente realizando a Integralização (lançamento no histórico) das horas exigidas e deferidas

Na última seção, o Discente pode realizar a INTEGRALIZAÇÃO das horas deferidas de "Atividades Complementares" e de "Extensão" (modalidade I da curricularização da extensão), para lançar em seu histórico escolar, clicando na **seta verde** ( ):

| Acompanhamento de horas deferidas e integralizadas                                                            |  |     |     |     |   |     |        |                    |
|----------------------------------------------------------------------------------------------------|--|-----|-----|-----|---|-----|--------|--------------------|
| 🕥 : Integralizar Creditações                                                                                  |  |     |     |     |   |     |        | *                  |
| ripo de Carga Horária Horas em Horas em Horas Horas<br>Exigidas Submetidas Deferidas Integralizadas Pendentes |  |     |     |     |   |     |        |                    |
| EXTENSÃO                                                                                                    |  | 324 | 331 | 331 | 0 | 324 | 0      |                    |
| C.H. de Extensão em Disciplinas                                                                               |  |     |     |     | 0 |     |        |                    |
| C.H. de Extensão em Atividades                                                                                |  |     | 331 | 331 | 0 |     | Integr | alizar Creditações |
|                                                                                                    |  |     |     |     | - |     |        |                    |

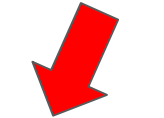

Deseja realmente integralizar as creditações do discente?

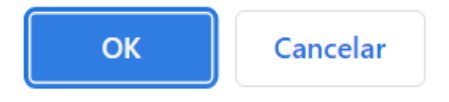

- Integralização é o processo de registro na carga horária total deferida no Histórico Escolar
- A Integralização das solicitações de aproveitamento poderá ser realizada uma única vez.
- Para que seja possível realizar a integralização, as Horas em Solicitações Deferidas das categorias de aproveitamento EXTENSÃO e ATIVIDADE COMPLEMENTAR devem ser maiores ou iguais às Horas Pendentes.

## Discente acompanhando seu banco de horas por situação

Na última seção, novamente, o Discente pode acompanhar a **INTEGRALIZAÇÃO** das horas de Atividades Complementares e de Extensão (modalidade I da curricularização da extensão) que foram lançadas em seu histórico escolar:

| Integralizada no               | histórico,             |                                          |                   |                                        |                                       |                         |                    |   |
|--------------------------------|------------------------|------------------------------------------|-------------------|----------------------------------------|---------------------------------------|-------------------------|--------------------|---|
| automaticamente                | , a partir da          |                                          |                   |                                        |                                       |                         |                    |   |
| aprovação em di                | isciplina(s)           | ACOMPANHAMENTO DE HORAS D                | EFERIDAS          | E INTEGRALIZA                          | ADAS                                  |                         |                    |   |
| com horas de e                 | extensão               | 🕥 : Integraliza                          | ar Creditaç       | ões                                    |                                       |                         |                    |   |
| Tipo de Carga Horária          |                        |                                          | Horas<br>Exigidas | Horas em<br>Solicitações<br>Submetidas | Horas em<br>Solicitações<br>Deferidas | Horas<br>Integralizadas | Horas<br>Pendentes |   |
| EXTENSÃO                       |                        |                                          | 324               | 331                                    | 331                                   | 331                     | 0                  | Ø |
| C.H. de Extensão em Disci      | iplinas                |                                          |                   |                                        |                                       | 0                       |                    |   |
| C.H. de Extensão em Ativi      | idades                 |                                          |                   | 331                                    | 331                                   | 331                     |                    |   |
| ATIVIDADE COMPLEMENT           | AR                     |                                          | 200               | 136                                    | 120                                   | 0                       | 200                | Ø |
| C.H. Complementar em In<br>hs) | iiciação à Docência, à | a Pesquisa e/ou à Extensão (Máx: 96      |                   | 40                                     | 40                                    | 0                       |                    |   |
| C.H. Complementar em Pa        | articipação e/ou Orga  | nização de Eventos <i>(Máx: 32 hs)</i>   |                   | 0                                      | 0                                     | 0                       |                    |   |
| C.H. Complementar em At        | tividades Artístico-Cu | lturais e Esportivas <i>(Máx: 80 hs)</i> |                   | 96 🕕                                   | 80                                    | 0                       |                    |   |
| C.H. Complementar em Ex        | xperiências Ligadas à  | Formação Profissional (Máx: 64 hs)       |                   | 0                                      | 0                                     | 0                       |                    |   |
| C.H. Complementar em Pr        | odução Técnica e/ou    | Científica (Máx: 96 hs)                  |                   | 0                                      | 0                                     | 0                       |                    |   |
| C.H. Complementar em Vi        | vências de Gestão (    | (Máx: 48 hs)                             |                   | 0                                      | 0                                     | 0                       |                    |   |
| C.H. Complementar em Ou        | utras Atividades (Ma   | áx: 48 hs)                               |                   | 0                                      | 0                                     | 0                       |                    |   |

## Discente acompanhando seu histórico escolar

No histórico escolar, há um quadro com os cálculos para conclusão de curso, apresentando o <u>resultado da **INTEGRALIZAÇÃO** do banco de horas</u>:

| Legenda:                  |                                 |                      |            |                          |               |                      |                   |
|---------------------------|---------------------------------|----------------------|------------|--------------------------|---------------|----------------------|-------------------|
| *: Comp. Optativo         | e: Comp. Equivalente a Obrig.   | &: Comp. Equivalente | a Optativo | a Optativo #: Comp. Opta |               | @: Ativ. Obrigatória | §: Ativ. Optativa |
|                           |                                 | Exigid               | 0          | Integralizado            | Computável    | Pendente             |                   |
| Carga Horária Total       |                                 |                      |            |                          | 1259          | 1259                 | 1969              |
| Carga Horária Optativa    |                                 |                      |            |                          | 96            | 96                   | 352               |
| -                         |                                 |                      |            |                          |               |                      |                   |
|                           |                                 |                      | Exigid     | 0                        | Integralizado | Computável           | Pendente          |
| Carga                     | a Horária de Atividades Complem | nentares             | 200        |                          | 0             | 0                    | 200               |
| Carga                     | Horária de Componentes Optativ  | os Livres            | 0 6        |                          | 64            | 64                   | 0                 |
|                           | Carga Horária de TCC            |                      | 96         |                          | 0             | 0                    | 96                |
| Carga Horária de Estágio  |                                 |                      | 400        |                          | 0             | 0                    | 400               |
| Carga Horária de Extensão |                                 |                      | 324 331    |                          | 331           | 331                  | 0                 |

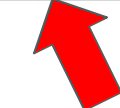

Outras funcionalidades do SIGAA disponíveis para a creditação de horas de *Atividades Complementares* e *Extensão* 

No SIGAA, há também as seguintes funcionalidades adicionais, liberadas por perfis de usuário:

- cadastro de supervisor(a) da atividade, por coordenador(a) do curso / CPAc;
- cadastro de horas discentes, por coordenador(a) do curso / supervisor(a) da atividade;
- deferimento de horas, por coordenador(a) do curso / supervisor(a) da atividade, CPAc;
- estorno de atividades já "deferidas", por coordenador(a) do curso / supervisor(a) da atividade, quando necessário;
- integralização das horas, por coordenador(a) do curso / supervisor(a) da atividade, CPAc;
- estorno de horas já "integralizadas" (lançadas em histórico escolar), pelo CPAc, quando necessário;
- emissões de relatórios, por coordenador(a) do curso / supervisor(a) da atividade, CPAc;

## Sucesso acadêmico a tod@s!

## Equipe de elaboração:

<u>Contatos administrativos</u> *E-mail*: copac@prograd.ufc.br Endereços eletrônicos: https://prograd.ufc.br/pt/

<u>Suporte às funcionalidades da Modalidade I - Participação em</u> <u>Ações de Extensão</u> *E-mail*: prex.sigaa@gmail.com Endereço eletrônico: www.prex.ufc.br